## راهنماي پرداخت الكترونيكي اقساط وام بيمه نامه عمر يارمند

وارد سایت بیمه سینا شده و از طریق تب خدمات الکترونیک وارد کارتابل بیمه گذار شوید.

| ← → C                                             |                                                        | 臣 公                            |
|---------------------------------------------------|--------------------------------------------------------|--------------------------------|
| التياديا مشاهران بيده 🛃                           |                                                        | 回 🗛 🏛 🛇 🏠 🧕                    |
| ِ ارائه خدمات مناقمیه، مزایده و حراج همکاری با ما | دربارهما محمولات بیمه ای خدمات الکترونیک شبکه فروش مرا | مفجه امنان                     |
| کار تابل بیمه گذار                                | کارتابل بیمه گذار ورود ب                               |                                |
| ېرداخت الکترونیکی اقساط                           | پرداخت حق بیمه راهنما                                  |                                |
| ×                                                 | معرفی نامہ در مان                                      |                                |
| alaskistan alaskistan a                           | مدور بیمه نامه مسافرتی به خارج از<br>کشور              |                                |
|                                                   | plusie di contra luista                                | <b>ی</b> ان <mark>م</mark> اخت |
|                                                   | خريد بيمه نامه از طريق آپ                              | ASAN PARDAKHT                  |
|                                                   |                                                        | *\                             |

۲. کد بیمه گذار ، کد ملی و سپس کد امنیتی را وارد نموده و روی آیکون "مرحله بعدی" کلیک نمائید. نکته: در خصوص بیمه گذاران حقوقی فیلد مقدار شناسه ملی در فیلد " شناسه ملی" به جای کد ملی باید وارد گردد. نکته:کد بیمه گذار در بیمه نامه درج گردیده است.

| A https://eit.sinainsurance.co.ir/BimeSiteMvc/Common/CustomerProfile | V C Yahoo                | ▶ ◇ ●                           | ↓ 佘 | Ξ |
|----------------------------------------------------------------------|--------------------------|---------------------------------|-----|---|
|                                                                      |                          |                                 |     |   |
|                                                                      |                          |                                 | )   |   |
|                                                                      |                          | کارتابل بیمه گذاران             |     |   |
|                                                                      |                          | کد بیمه گذار •                  |     |   |
|                                                                      | (                        | کد ملی ( ویژه بیمه گذاران حقیق  |     |   |
|                                                                      | ىقوقى )                  | شناسه ملی  ( ویژه بیمه گذاران ۱ |     |   |
|                                                                      | 9.0                      | کد امنیٹی<br>C 5 6 5 5 5 5      |     |   |
| مرحله بعدی >                                                         |                          |                                 |     |   |
|                                                                      | d Julià 1513 du 345, dat |                                 |     |   |
|                                                                      |                          |                                 |     |   |

۳. بیمه نامه مورد نظر را انتخاب نموده و روی آیکون " لیست وام های بیمه نامه" کلیک نمائید.

| اطلاعات كارتايل                          |                                                              |                                             |                                                                                                    |                                                                                                    |
|------------------------------------------|--------------------------------------------------------------|---------------------------------------------|----------------------------------------------------------------------------------------------------|----------------------------------------------------------------------------------------------------|
| لیست بیعه تامه های<br>اطلا چهت رویت اعلا | قابل پرداخت توسط بیمه گذار.<br>زمیه بدهکارهای(صورت حساب بدهی | (مربوطه و پرداکت اقساط آن بیعه تامه مورد نا | ر را التخاب لمایید.                                                                                                    |                                                                                                    |
| التخاب                                   | تاريخ مدور                                                   | کد راپاله مدور                              | مئوان رشته                                                                                                    | شماره پيمه کامه                                                                                                 |
| 0                                        | 1392/07/29                                                   | \$72771                                     | الومييل - ثالث                                                                                                    | 329                                                                                                    |
| 0                                        | 1392/11/02                                                   | 19047                                       | چانچ سر                                                                                                    | 113                                                                                                    |
|                                          | 1392/11/02                                                   | 19648                                       | جانع سر                                                                                                    | 114                                                                                                    |
|                                          |                                                              |                                             | Contraction of the local division of the local division of the loc | Second Street Street Street Street Street Street Street Street Street Street Street Street Street Street Street |
|                                          |                                                              |                                             | Ger Cart                                                                                                    |                                                                                                    |
|                                          |                                                              |                                             |                                                                                                    |                                                                                                    |
|                                          |                                                              | تفامر حليل براو شراك ا                      | باورار اطلابان غيره مطوط است                                                                                                    |                                                                                                    |
|                                          |                                                              |                                             |                                                                                                    |                                                                                                    |
|                                          |                                                              |                                             |                                                                                                    |                                                                                                    |

۴. سپس سال قسط (سال بازپرداخت اقساط وام) مورد نظر را انتخاب و روی آیکون "پرداخت اقساط" کلیک نمائید.

| التخاب     كدرايات العامية بعكار     كاريخ     سال قسط       (1)     (1)     (1)     (1)     (1)     (1)       (2)     (2)     (2)     (2)     (2)     (2)       (2)     (2)     (2)     (2)     (2)     (2)       (2)     (2)     (2)     (2)     (2)     (2)       (2)     (2)     (2)     (2)     (2)     (2)       (2)     (2)     (2)     (2)     (2)     (2)     (2)       (2)     (2)     (2)     (2)     (2)     (2)     (2)     (2)       (3)     (2)     (2)     (2)     (2)     (2)     (2)     (2)                                                                                                    | cologic calle and | ت الساط، ولم مورد تلكر خود را التخاب تماييد. |                         |                           |                         |
|----------------------------------------------------------------------------------------------------|-------------------|----------------------------------------------|-------------------------|---------------------------|-------------------------|
| 1 3365-02/36 366-0562 2<br>2 3385-02/36 366-056<br>3 3385-02/36 366-058 0<br>160-0589 0<br>160-0589 0<br>160-059 0<br>160-059 0<br>160- | التفاب            | كدرايات اعلاميه بدهكار                       | \$6 <sup>.0</sup>       | سال قسط                   | تعداد اقساط يرداغت تشده |
| 2 1385/82/39 1858/399 O                                                                                                    |                   | 16040362                                     | 1395/02/30              | 1                         | 11                      |
| 3 336/42/38 36/46/389 O                                                                                                    | 0                 | 16540376                                     | 1395/02/30              | 2                         | 12                      |
|                                                                                                    | 0                 | 16040389                                     | 1395/02/30              | 1                         | 12                      |
| المامي حقوق براي شركت قداروان المكاملات ميزه محقوط است                                                                                                    |                   |                                              | لىلى خون يرار كركت قارر | ار انگلمان شروه مطوط است. |                         |

۵. سپس قسط یا اقساط پرداخت نشده وام را انتخاب نموده و روی آیکون "مرحله بعدی" کلیک نمائید.

| <b>* 9</b> | + - |         | Ê       | t            |                           | 251! C Q Search                    | )362&customerId=31   | lentity=null&ebdId=16140   | it/GetEBDForLoan?ebdIden | ainsurance.co.ir/BimeSiteMvc/Mali/B | A https://eit.sir | € |
|------------|-----|---------|---------|--------------|---------------------------|------------------------------------|----------------------|----------------------------|--------------------------|-------------------------------------|-------------------|---|
|            |     |         |         |              |                           |                                    |                      |                            |                          |                                     |                   |   |
|            |     | بست س   | ررسيد   | قساط         |                           |                                    |                      |                            |                          |                                     |                   |   |
|            | •   | لطفا سر | رسيد ہ  | ی مورد نظر   | خود را به ترتیب در جدول   | , زیر انتخاب کرده و برای تکمیل فرآ | بند پرداخت بر روی دک | نمه "مرحله بعدی" کلیک فرما | نرماييد                  |                                     |                   |   |
|            | •   | باتوجه  | ه اینکه | عد از پرداخہ | ت ، مبلغ قابل برگشت نمي ب | باشد از صحت اطلاعات خود اطمینا     | ن حاصل نمایید        |                            |                          |                                     |                   |   |
|            |     |         |         |              |                           | تاريخ سررسيد                       | مبلغ کل              | مبلغ مانده                 | انتخاب                   |                                     |                   |   |
|            |     |         |         |              |                           | 1395/03/30                         | 725619               | 0                          |                          |                                     |                   |   |
|            |     |         |         |              |                           | 1395/04/30                         | 725619               | 725619                     |                          |                                     |                   |   |
|            |     |         |         |              |                           | 1395/05/30                         | 725619               | 725619                     |                          |                                     |                   |   |
|            |     |         |         |              |                           | 1395/06/30                         | 725619               | 725619                     |                          |                                     |                   |   |
|            |     |         |         |              |                           | 1395/07/30                         | 725619               | 725619                     |                          |                                     |                   |   |
|            |     |         |         |              |                           | 1395/08/30                         | 725619               | 725619                     |                          |                                     |                   |   |
|            |     |         |         |              |                           | 1395/09/30                         | 725619               | 725619                     |                          |                                     |                   |   |
|            |     |         |         |              |                           | 1395/10/30                         | 725619               | 725619                     |                          |                                     |                   |   |
|            |     |         |         |              |                           | 1395/11/30                         | 725619               | 725619                     |                          |                                     |                   |   |
|            |     |         |         |              |                           | 1395/12/30                         | 725619               | 725619                     |                          |                                     |                   |   |
|            |     |         |         |              |                           | 1396/01/30                         | 725619               | 725619                     |                          |                                     |                   |   |

۶. درگاه پرداخت انتخاب و روی آیکون "مرحله بعدی" کلیک نمائید.

|                             | ( ) ( ) ( ) ( ) ( ) ( ) ( ) ( ) ( ) ( )             |                                                           |
|-----------------------------|-----------------------------------------------------|-----------------------------------------------------------|
|                             |                                                     | انتخاب درگاه پرداخت                                       |
|                             |                                                     | الا به پرداخت ملت<br>مرکب به پرداخت ملت<br>مرکب به پرداخت |
| < مرحله قبلی 🛛 مرحله بعدی > |                                                     |                                                           |
|                             | تمامی حقوق برای شرکت فناوران اطلاعات خبره محفوظ است |                                                           |
|                             |                                                     |                                                           |
|                             |                                                     |                                                           |
|                             |                                                     |                                                           |

- 📀 🛈 🖨 | https://eit.sinainsurance.co.ir/BimeSiteMvc/Mali/Epsyment/GetEBDForLoan?ebdldentity=null&ebdld=16140362&customeild=312515 🛛 🖉 🛛 🔍 Search 0--1)--ارسال به بانک مبلغ کل قابل پرداخت: <mark>725,619</mark> ریال تاريخ سررسيد انتخاب مبلغ مانده مبلغ کل 725619 725619 1395/04/30 انصراف پرداخت تمامی حقوق برای شرکت فناوران اطلاعات خبره محفوظ است
- بس از مشاهده مبلغ قابل پرداخت، جهت تاییدیه نهایی روی آیکون " پرداخت" کلیک نمایید.

۸. در این مرحله، با درج اطلاعات کارت بانکی و داشتن رمز اینترنتی می توانید نسبت به پرداخت اقساط وام اقدام فرمائید.

| • | ) 🛈 角 | http | os://bpm | shapa | ak.ir/p | gwch | annel | /payn | nent.r | ellat?RefId=6BE39D5D5C63B0F6                                                                                                    | G                                                                 | Q Search                                                                                                    | ☆ | Ê | ◙ | ÷ | ⋒ | ø | ≡ |
|---|-------|------|----------|-------|---------|------|-------|-------|--------|----------------------------------------------------------------------------------------------------|-------------------------------------------------------------------|----------------------------------------------------------------------------------------------------|---|---|---|---|---|---|---|
|   |       |      |          |       |         |      |       |       |        | به پرداخت رویا کر<br>Behpardakht Malian<br>پرداخت الکترونیکی به پرداخت ملت                                                                                                    |                                                                   | Stanger ad                                                                                                    |   |   |   |   |   |   |   |
|   |       |      |          |       |         |      |       |       |        | سرکت بیمه سینا<br>1,504,464 ریال                                                                                                    |                                                                   | نام پذیرنده<br>مبلغ قابل پرداخت                                                                                                    |   |   |   |   |   |   |   |
|   |       |      |          |       |         |      |       |       |        | 6 5   2 1   3 0   3 0   3 0   3 0   3 0   3 0   3 0   3 0   3 0   3 0   3 0   3 0   3 0   3 0   3 0   3 0   3 0   3 0   3 0   3 0   3 0   3 0   3 0   3 0   3 0   3 0   3 0   3 0   3 0   3 0   3 0   3 0   3 0   3 0   3 0   4 0   3 0   3 0   3 0   3 0   3 0   3 0   3 0   3 </td <td></td> <td>شهاره کارت *<br/>رمز اینزنتی کارت *<br/>شهاره شناسایی دوم (CVV2)<br/>تاریخ انفضای کارت (۵۰ / سان) *<br/>حروف تصویر *</td> <td></td> <td></td> <td></td> <td></td> <td></td> <td></td> <td></td>                                                    |                                                                   | شهاره کارت *<br>رمز اینزنتی کارت *<br>شهاره شناسایی دوم (CVV2)<br>تاریخ انفضای کارت (۵۰ / سان) *<br>حروف تصویر *                                                                                                    |   |   |   |   |   |   |   |
|   |       |      |          |       |         |      |       |       |        | n wa wa wa wa wa wa wa wa wa wa                                                                                                    | ANS                                                               | <u>unununun</u> (9), (9)                                                                                                    |   |   |   |   |   |   |   |
|   |       |      |          |       |         |      |       |       |        | ر المتعاك كاريرك و تعالكتاب انسبی<br>میوزن 4 فسمه 4 رفون ورون کاری تری ننده است.<br>مماره كان و پا بشت كارت دور شده است.<br>و در بردی موارد با ۱۹۷۲ شماه کارت دور شده است .<br>و مردور نابی کام رکنده قابل نهه و با تعیر می باشد<br>و محیور نابی کام رکنده قابل نهه و با تعیر می باشد<br>کام معم مل بیش بین شده دور می مرکز به معرف رود و با قربی<br>است در معل بیش بین شده دور می و با قربه میشان خود ارابه حمت نموده و با قرب<br>احت ملت با استفاده از بروکل امل 50 به معشرات خود ارابه حمت نموده و با قرب<br>احت ملت با استفاده از بروکل امل 50 به | ر کنار ا<br>عش ما<br>مز دود<br>اه هاک<br>محتوا<br>به برد<br>https | ف شماره کارت: 16 رقمی<br>شماره کارت: 16 رقمی<br>تاریخ اعتباد تاریخ یا ۹ رقم<br>مدیر ایندیتی: با عراق در<br>همچنی از طریق مستک<br>حروف تمویز میتوم<br>در مورو مرتجه<br>در وارد برداخت<br>ایندیک<br>(phpms.flagarak.ir |   |   |   |   |   |   |   |

۹. پس از دریافت کد رهگیری و رسید پرداخت ، قسط وام مورد نظر پرداخت شده و فرآیند مربوطه تکمیل می گردد.

مدیریت بیمه های عمر